# UNIVERSITÄT

## Liebe Studierende,

im Wintersemester 2024/2025 bietet Ihnen Herr Professor Dr. Eckhard Pache den Kurs

## "Allgemeines Verwaltungsrecht und Verwaltungsverfahrensrecht"

an der Virtuellen Hochschule Bayern (vhb) an.

Der Kurs behandelt kompakt den relevanten Pflichtfachstoff und bietet daher eine sinnvolle Ergänzung zu den bestehenden Lehrangeboten. Insbesondere besteht die Möglichkeit des Schreibens einer Übungsklausur. Eine vorlesungsbegleitende Bearbeitung des Kurses empfehlen wir demnach ausdrücklich. Das Studienangebot der vhb, insbesondere die Klausurkorrektur, ist für Sie kostenlos.

Voraussetzung für die Kursnutzung:

- **Registrierung bzw. Rückmeldung** für das aktuelle Semester an der vhb

- Kursanmeldung für den Kurs

## Zusätzliche Voraussetzung für die Teilnahme an der Übungsklausur:

- das erfolgreiche Ablegen des abschließenden **Multiple-Choice-Tests** am Ende des Kurses. Klausuren von Teilnehmern, die den Multiple-Choice-Test nicht abgelegt haben, können nicht korrigiert werden.

Die Klausur wird **am 05.12.2024 in Präsenz** geschrieben. Bitte beachten Sie die Vorgaben Ihrer Universität. Wir wünschen Ihnen viel Erfolg!

Bei Fragen können Sie sich an Frau Hannah Iseke, Wiss. Mit. am Lehrstuhl Prof. Dr. Eckhard Pache (E-Mail: hannah.iseke@uni-wuerzburg.de) wenden.

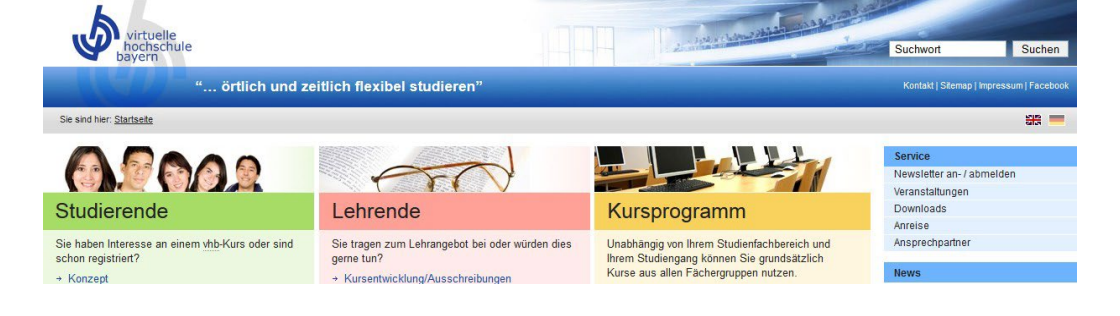

# Der Weg zu dem Kursangebot

## Schritt 1: Registrierung/Rückmeldung an der vhb

## Wenn Sie noch nicht registriert sind

Besuchen Sie zunächst die Seite der vhb unter www.vhb.org. Auf der Startseite befindet sich im Login-Bereich der Link "Neu registrieren". Geben Sie nun die erforderlichen persönlichen Daten in das Formular ein und folgen Sie den Anweisungen.

Am Ende Ihrer Anmeldung werden Sie zur elektronischen Authentifizierung auf die Login-Seite Ihrer Universität geleitet. Loggen Sie sich mit Ihrer entsprechenden Kennung ein, um die Authentifizierung abzuschließen.

#### Wenn Sie bereits registriert sind

Loggen Sie sich auf dem Portal der vhb unter www.vhb.org ein. Soweit Ihre **Rückmeldung** für das aktuelle Semester noch nicht erfolgt ist, gelangen Sie direkt nach dem Login auf die Rückmeldeseite. Befolgen Sie die Anweisungen und loggen Sie sich auf der Login-Seite Ihrer Universität ein.

#### Schritt 2: Anmeldung zum Kurs

Loggen Sie sich unter www.vhb.org ein. Auf der linken Seite wird Ihnen das Kursprogramm des Semesters angezeigt. Zu unserem Kurs gelangen Sie, WS24/25" indem Sie ..Kursprogramm unter die Fächergruppe "Rechtswissenschaften" und sodann das entsprechende Teilgebiet auswählen. Mit einem Klick auf den Button "zum Kurs anmelden" neben dem Kurstitel können Sie diesen Kurs belegen. Den Kurs finden Sie nun in der Kategorie "Meine Kurse". Für die Anmeldung zur Probeklausur ist keine weitere elektronische Anmeldung nötig!